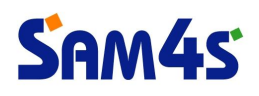

# Touch Driver Install Manual

## SPT-4700

(Version 1.0)

www.sam4s.com

Revision A (Aug 17, 2012)

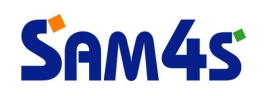

### Contents

| * Touch Driver Install Procedure    | 3  |
|-------------------------------------|----|
| * Calibration of Touch Screen       | 9  |
| * Select mouse right click function | 12 |

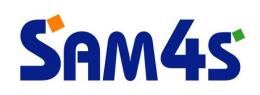

#### \* Touch Driver Install Procedure

1) Run 'SWxxxxx\_TETouch\_x.x.x.exe' file.

(X The file version of touch driver can change without notice.)

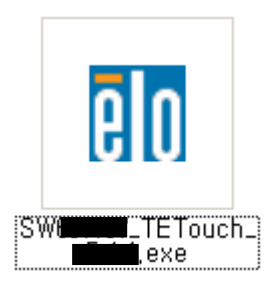

2) Click 'Next' button.

| Elo Touchscreen Setup ( 🔛 )                                                                                                    |
|----------------------------------------------------------------------------------------------------|
| Pick the default language for the Elo Touchscreen Driver package.         All Elo touchscreen applications will be displayed in the language selected below.         Default       T |
| [Next > ] Cancel                                                                                                    |

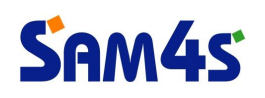

3) Check the 'Install Serial Touchscreen Drivers' box. And click 'Next' button.

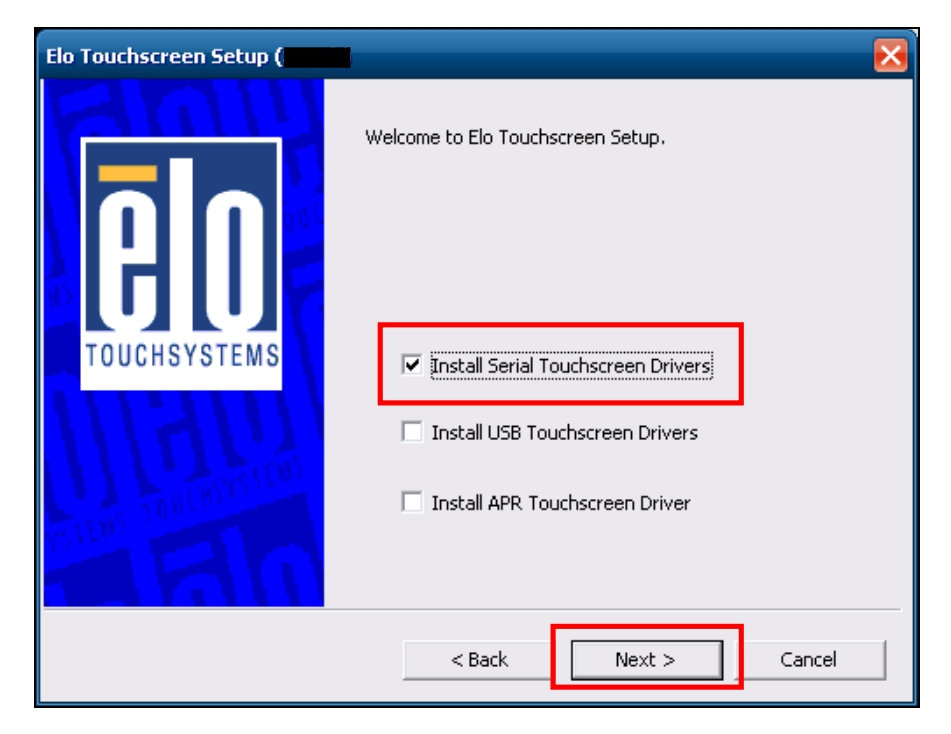

4) Agree with license agreement. Click 'Yes' button.

| Elo Touchscreen Setup (Tarti)                                                                                                    | × |
|----------------------------------------------------------------------------------------------------|---|
| License Agreement<br>Please read the following license agreement carefully. Press the PAGE DOWN key to see<br>the rest of the agreement.                                                                                       |   |
| End-User License Agreement                                                                                                    |   |
| PRODUCT LICENSE AND LIMITED WARRANTY.<br>IMPORTANT READ CAREFULLY: This Elo TouchSystems<br>End-User License Agreement ("EULA") is a legal                                                                                     |   |
| Do you accept the terms of the preceding license agreement? If you choose No, you will<br>not have full touchmonitor functionality and setup will close. To have full functionallity<br>you must accept the license agreement. |   |
| < Back Yes No                                                                                                    |   |

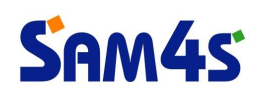

#### 5) Click 'Next' button.

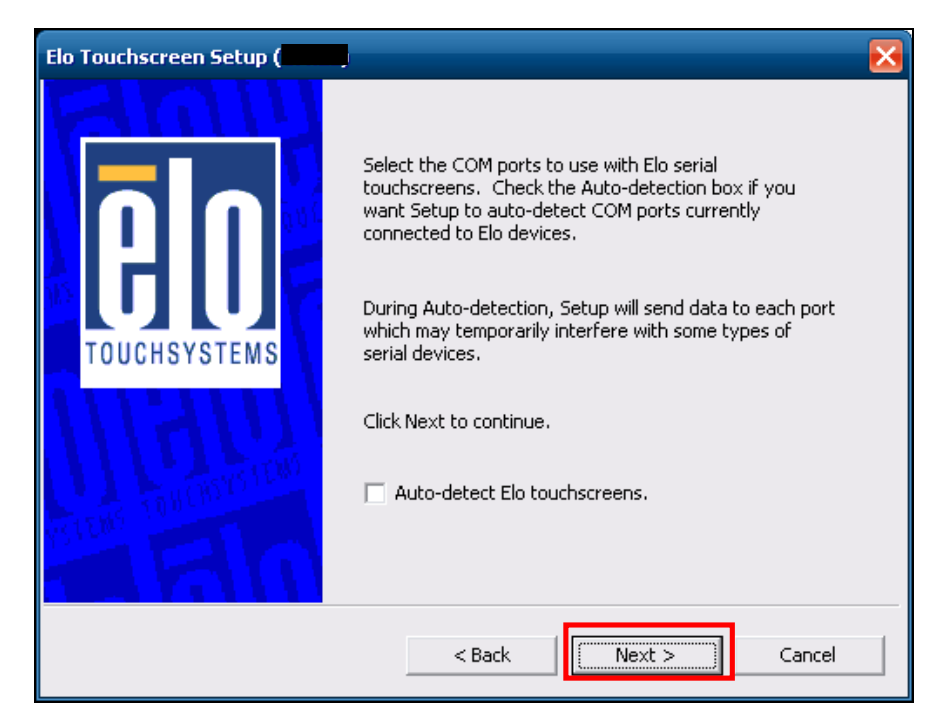

6) Check the serial port 'COM5' for touch screen. Click 'Next' button.

| Elo Touchscreen Setup ( | $\mathbf{X}$                                                                                                    |
|-------------------------|----------------------------------------------------------------------------------------------------|
| TOUCHSYSTEMS            | Choose the COM ports from the list below to use with your touchmonitors. All COM ports reported by your system are listed. |
|                         | < Back Next > Cancel                                                                                                    |

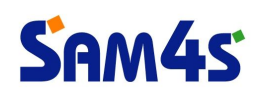

7) Confirm the serial port is 'COM5'. And click 'Next' button.

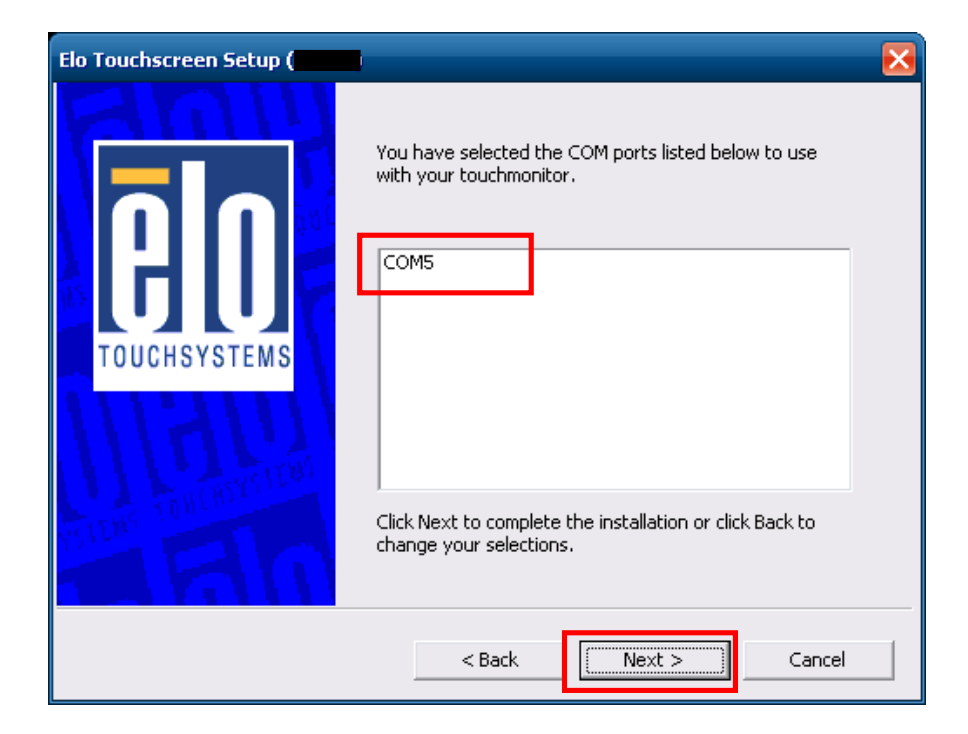

8) If the setup is completed, click 'Finish' button.

| Elo Touchscreen Setup (   |                                                                                                    |
|---------------------------|----------------------------------------------------------------------------------------------------|
| <b>BO</b><br>TOUCHSYSTEMS | Setup Complete<br>Setup has finished installing the Elo touchscreen drivers<br>and components.<br>You can choose to calibrate your Elo Touchscreen<br>monitors after setup finishes. |
| IIIII                     | <ul> <li>Calibrate Elo Touchscreen monitors.</li> <li>View Readme.</li> </ul>                                                                                                    |
|                           | Click Finish to exit Setup.                                                                                                    |
|                           | < Back Finish                                                                                                    |

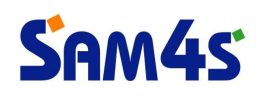

9) Calibration procedure will be started. Press the center of red circle more than 2 seconds.

| Touch targets from position of normal use |
|-------------------------------------------|
|                                           |
|                                           |
|                                           |

10) When the red circle appears in other area, press the center of red circle more than 2 seconds.

| Touch targets from position of normal use |  |
|-------------------------------------------|--|
|                                           |  |
|                                           |  |

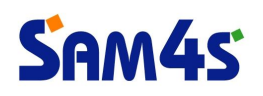

11) When the red circle appears in other area, press the center of red circle more than 2 seconds.

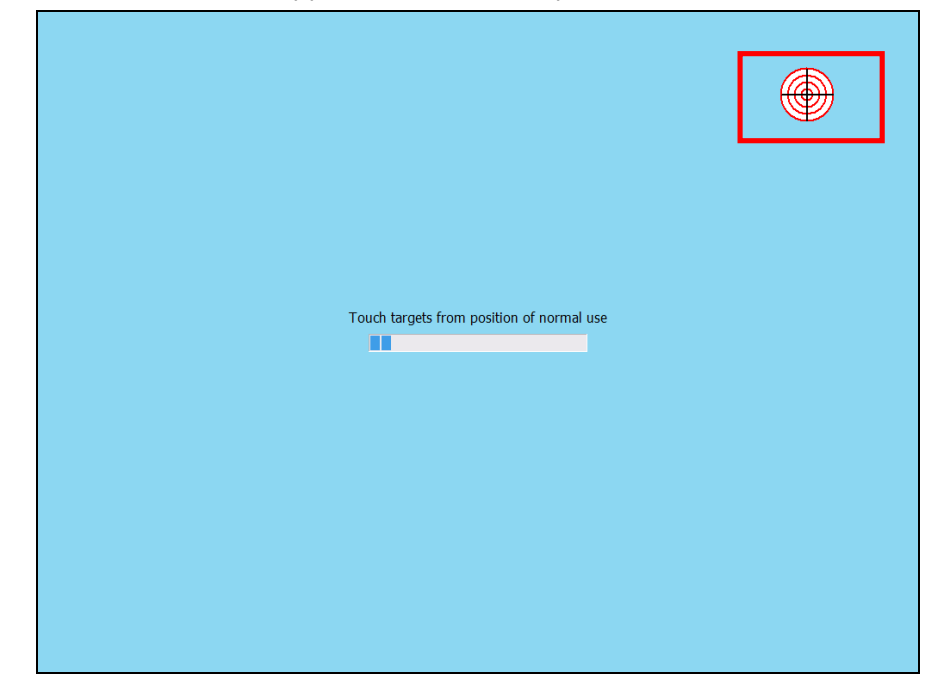

12) Click the green box to finish the calibration procedure.

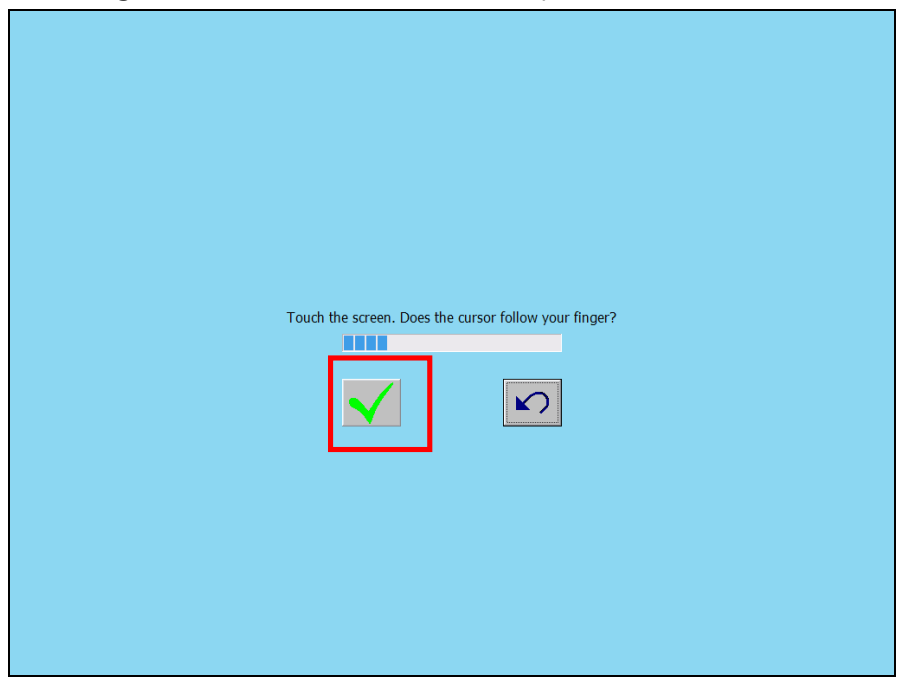

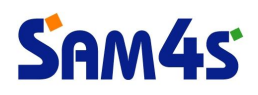

#### \* Calibration of Touch Screen

1) Click the 'elo icon' on tray area in Windows. And select 'Align...' memu.

| 🗟 Elo Touchscreen Propertie   | 25              |
|-------------------------------|-----------------|
| 🖳 Align                       |                 |
| R Elo Right Mouse Button Tool |                 |
| Disable Touch                 |                 |
| Readme                        |                 |
| Users Manual                  |                 |
| www.elotouch.com              |                 |
| 🗙 Exit                        |                 |
|                               | 🧐 🦉 🤤 😵 8:59 PM |

2) Calibration procedure will be started. Press the center of red circle more than 2 seconds.

| Touch targets from position of normal use |  |
|-------------------------------------------|--|
|                                           |  |
|                                           |  |
|                                           |  |

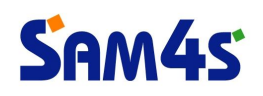

3) When the red circle appears in other area, press the center of red circle more than 2 seconds.

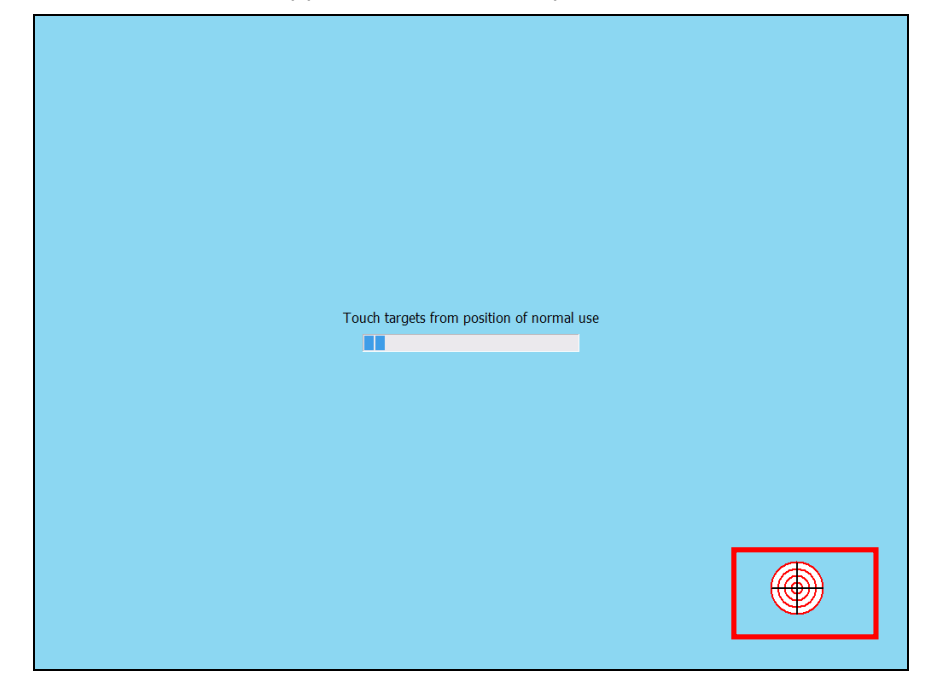

4) When the red circle appears in other area, press the center of red circle more than 2 seconds.

| Touch targets from position of normal use |  |
|-------------------------------------------|--|
|                                           |  |
|                                           |  |

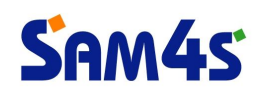

5) Click the green box to finish the calibration procedure.

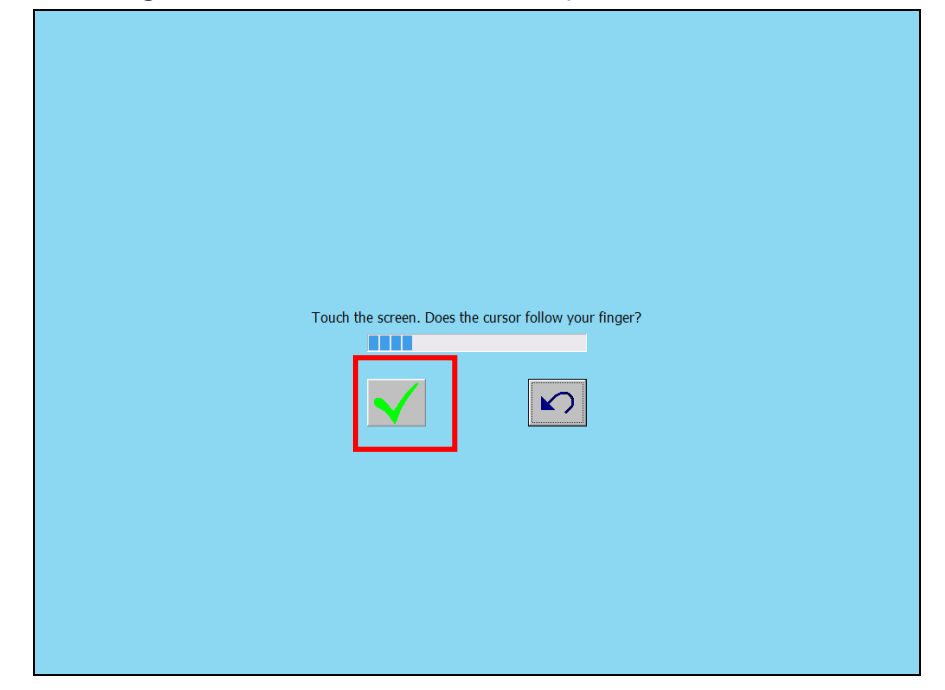

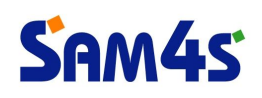

#### \* Using mouse right click function

If you press the same point on desktop more than 2 seconds, the pop-up will be displayed. It is similar function with right-click of mouse. Refer to below steps to select "using mouse right-click function".

1) Click the 'elo icon' on tray area in Windows. And select 'Elo Touchscreen Properties' on the menu.

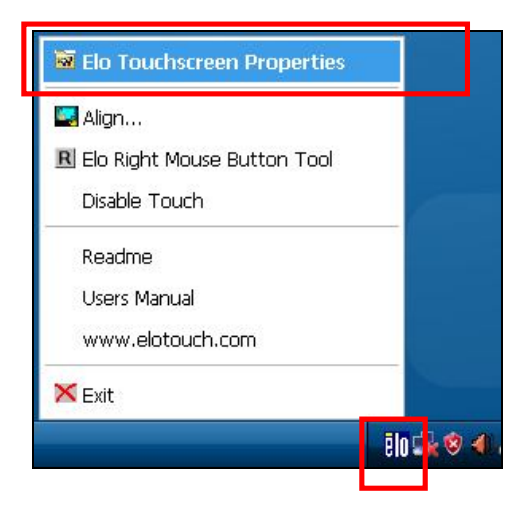

2) Select 'Properties 1' tab.

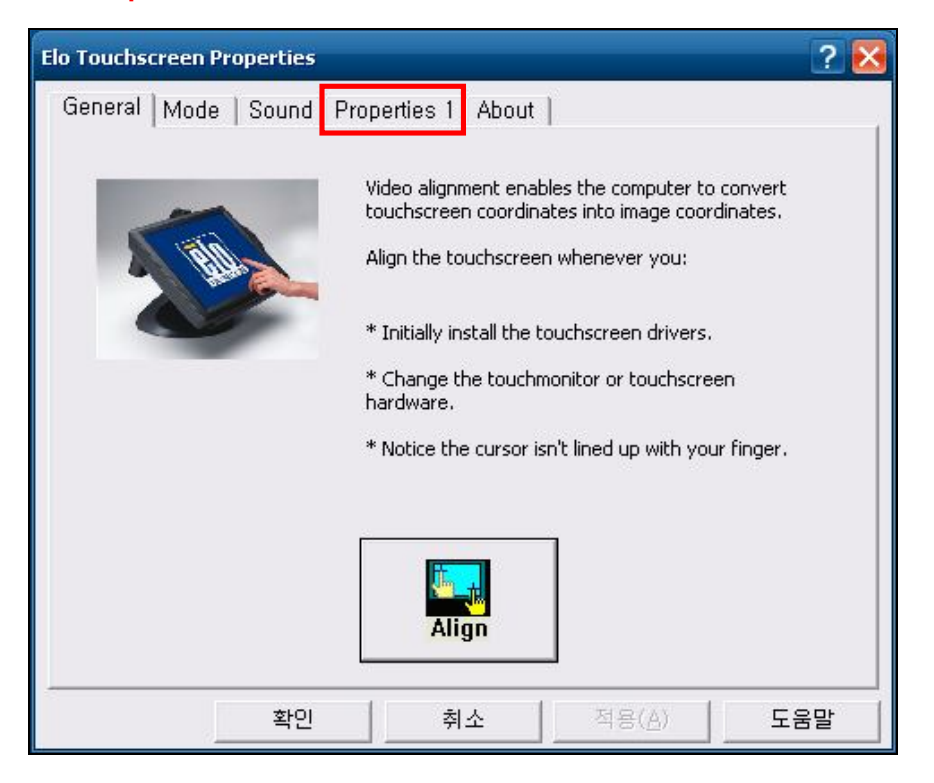

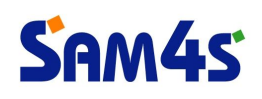

3) Click 'Advanced' button.

| Elo Touchscreen Properties            | ? 🔀          |  |
|---------------------------------------|--------------|--|
| General Mode Sound Properties 1 About |              |  |
| Windows monitor number: 1             | $\checkmark$ |  |
| Touchscreen type: AccuTouch           |              |  |
| Connection Port: COM5                 |              |  |
| Controller model: 2216 [2.1 - 0.0]    |              |  |
| Controller Status: Working properly   |              |  |
| Controller Serial Number: UN000000    |              |  |
| Identify<br>Align Monitor Advanced    |              |  |
| Ok Cancel Apply                       | Help         |  |

4) Check the 'Enable right click on hold' box.

| Advanced                     | ×                                            |
|------------------------------|----------------------------------------------|
| Touch                        |                                              |
| Options                      | Edge acceleration tool                       |
| Disable touch                | Enable cursor edge acceleration              |
|                              | Apply> button will act on all touch monitors |
| Show right mouse button tool | Customize                                    |
| Right click on hold feature  |                                              |
| Enable right click on hold   | Right click area                             |
| Apply to all touchscreens    |                                              |
| Right click delay            |                                              |
|                              |                                              |
|                              |                                              |
|                              | Ok Cancel Apply                              |

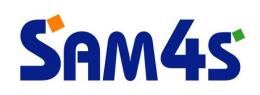

5) Save the current change to click '**Ok**' button.

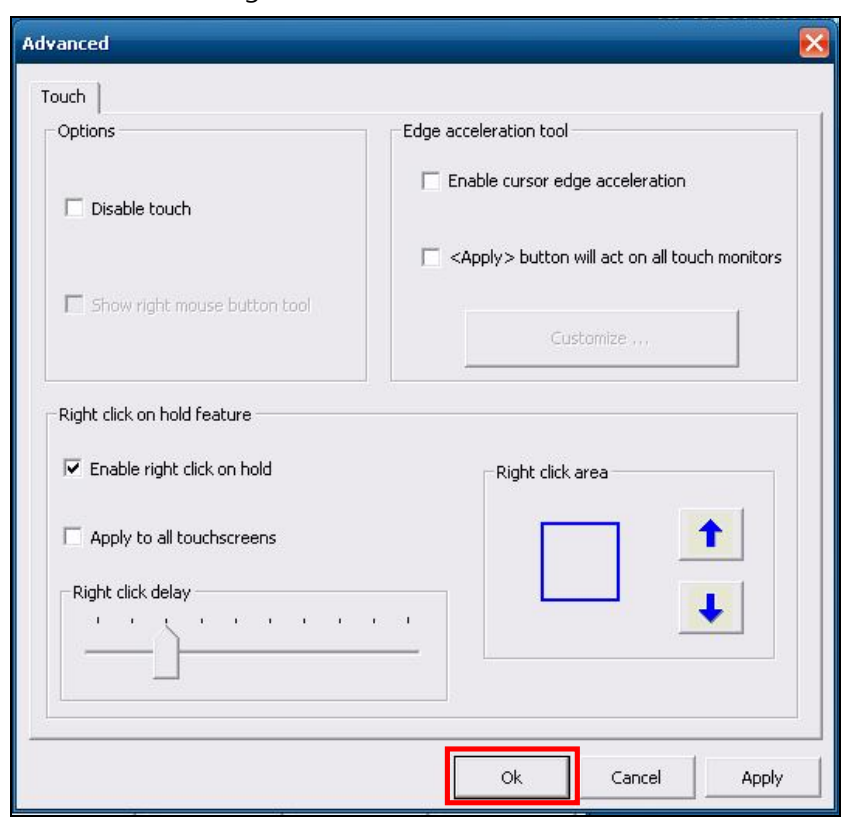

6) Finish the dialog to click '**Ok**' button.

| Elo Touchscreen Properties         |                  | ? 👌          | 8 |
|------------------------------------|------------------|--------------|---|
| General Mode Sound Properties 1 At | oout             |              | 1 |
| Windows monitor number:            |                  | 1            |   |
| Touchscreen type:                  | Aci              | cuTouch      |   |
| Connection Port:                   | (                | COM5         |   |
| Controller model:                  | 2216             | [2.1 - 0.0]  |   |
| Controller Status:                 | Worki            | ing properly |   |
| Controller Serial Number:          | UN               | 1000000      |   |
|                                    |                  |              |   |
| Id.<br>Align                       | entify<br>onitor | Advanced     |   |
| Ok                                 | Cancel           | Apply Help   |   |